# **Exporting from SIMS to Options**

When you start using *Options* you need to enter the data for each Student. For example, surname, forename, and Student ID (the UPN). See pages 18, 42 in the orange **Options Handbook** for more details.

You can do this manually (by typing it). However all this data is normally in your MIS Admin system, so exporting a file with this data (from your MIS) will save you a lot of your time.

This document explains how to get the correct file of student data from the **SIMS.net** MIS system.

### Contents

| Exporting from SIMS                        | pages 2 – 3 |
|--------------------------------------------|-------------|
| Importing into <b>Options</b>              | page 4      |
| Alternative method for exporting from SIMS | page 5      |

#### Note:

Later, after you have created a viable **Options** Pattern, perhaps using AutoCreate, then you can transfer all the data back into **SIMS** electronically, using a SYLK file that is produced by **Options**. This ensures that all the Teaching Groups in **SIMS** are populated, quickly and accurately.

For full details of how to do this, with screen-shots, see the document in the KnowledgeBase in the Support Centre. It is titled : Exporting-Options-to-SIMS-viaSYLK.pdf

| SIMS | SEARCH |
|------|--------|
|      |        |

| Exporting from SIMS                                     |                                                                                            | SIMS .n                                                                      | et:                                                                                                    |         |
|---------------------------------------------------------|--------------------------------------------------------------------------------------------|------------------------------------------------------------------------------|----------------------------------------------------------------------------------------------------|---------|
| (An alternative method is shown on page 5.              | )                                                                                          | Focus Re                                                                     | eports Routines <u>T</u> ools <u>W</u> ind                                                                                                    | le<br>L |
| In SIMS, open <b>Reports</b> , and select <b>Design</b> | Report:                                                                                    |                                                                              | Run Report     Design Report     Import     Export                                                                                                    |         |
| The Report Designer opens:                              | New 📂 Ope                                                                                  | n 💾 Save                                                                     | ▼ 🔛 Run 🗋 Preview 🛄 Results                                                                                                    |         |
| Choose ' <b>Create a new report</b> '.                  | Welcome<br>designer                                                                        | to the S<br>to the S<br>to<br>e a new rep<br>an existing<br>t a report       | IMS.net report                                                                                                    |         |
| And then choose ' <b>Student</b> ' as the focus:        | New Cope<br>Select Da<br>Choose the<br>report<br>Choose the<br>report<br>Sta<br>Cor<br>Sta | n Pave A<br>ata Area<br>focus on w<br>dent<br>ff<br>ntact<br>ta Collection S | As<br>Run Resu<br>Preview Resu<br>As<br>As | lts     |

And then you have a screen on which you can choose which fields to include in the report (see more details on the next page).

| 📄 New 📁 Open 🔛 Save As 👻 🎼 Run 💽 Preview                          | v 🛄 Results                                                 |
|-------------------------------------------------------------------|-------------------------------------------------------------|
| Select Data Fields                                                | Select fields to be included in the report<br>Focus Student |
| information you want to be displayed as<br>columns in your report | Find                                                        |
| You must select at least one field to<br>include in your report   | Forename & Sumame                                           |

continued...

There is a long list of items that you can choose from, but the only 5 items that you need (for importing into **Options**) are:

- Surname
- Forename
- Gender
- UPN (Unique Pupil Number)
- Reg group

|   | Basic details          |  |  |  |  |  |
|---|------------------------|--|--|--|--|--|
|   | Name & Reg             |  |  |  |  |  |
|   | Forename & Sumame      |  |  |  |  |  |
|   | Sumame                 |  |  |  |  |  |
|   | Legal Sumame           |  |  |  |  |  |
|   | Forename               |  |  |  |  |  |
| _ |                        |  |  |  |  |  |
|   | Gender                 |  |  |  |  |  |
|   | Photo Available        |  |  |  |  |  |
|   | E. Registration        |  |  |  |  |  |
|   | Leaving Date           |  |  |  |  |  |
|   | UPN                    |  |  |  |  |  |
|   | Year group             |  |  |  |  |  |
|   | Reg group              |  |  |  |  |  |
|   | Current / Leaving Year |  |  |  |  |  |

Find those five items on the long list and select each of them in turn. Use the green arrow to add each one to the window.

Here's the result:

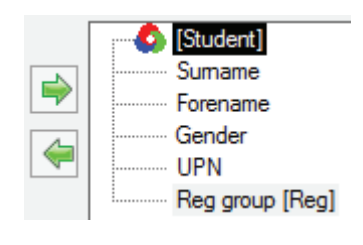

The next screen allows you to apply a Filter: Mapply Filter

Select '**In Years**' and then select the YearGroup that you want (eg. Year 9).

Here you may apply a filter to restrict the rows in your report Define Filter

The next screen allows you to define a Sort Order.

5

6

Dhaliwal

Eastwood

You can ignore this, as *Options* does not need a specific sort order for the 5 fields. If it asks you for an Effective Date you can ignore this as well.

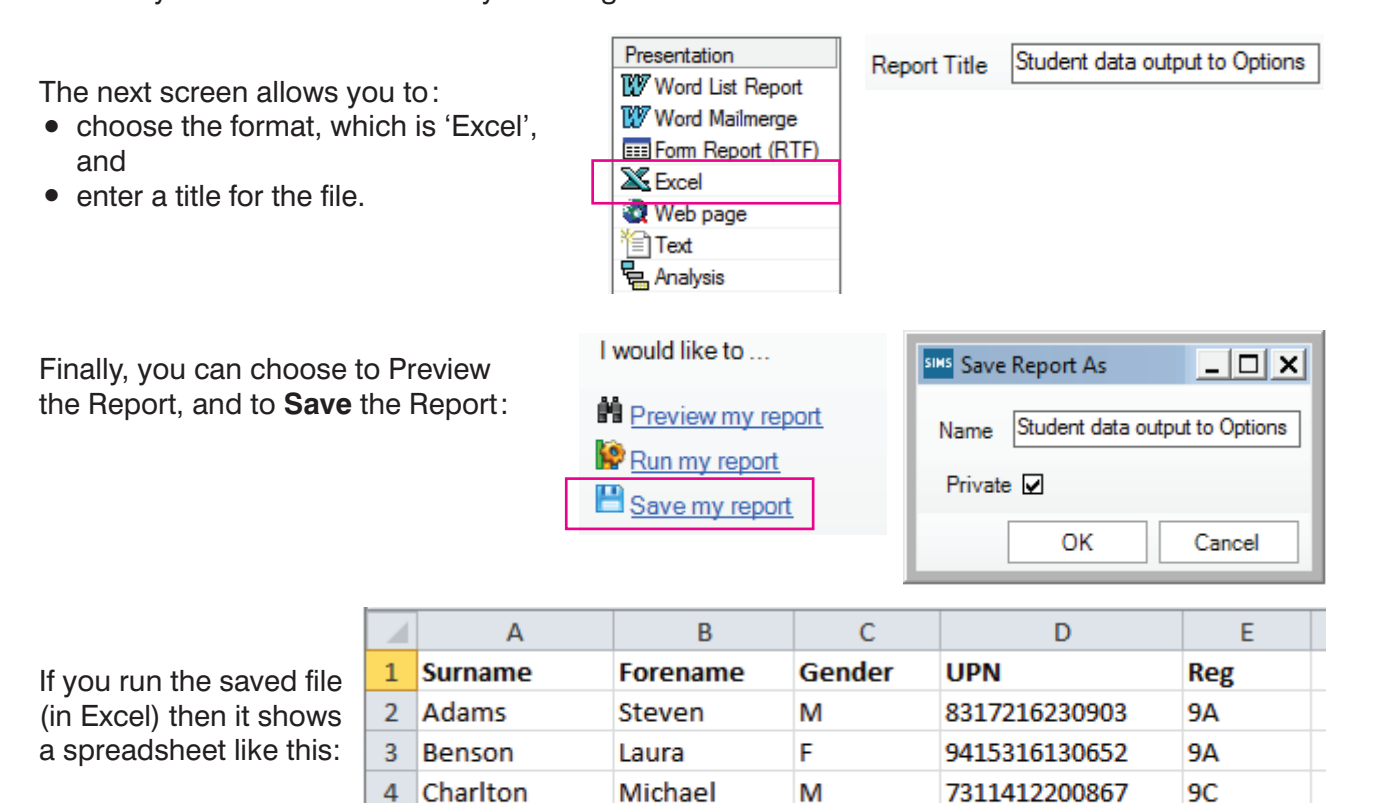

If the *Options* software is not on the same network you will need to copy this file to a memorystick. You are now ready to Import this file into *Options* (see the next page).

Ayesha

Theo

F

М

9714216110384

8817516210983

9B

9A

# Importing into Options

This is described in detail on page 42 of the **Options Handbook**, but some details specific to the **SIMS** import are described below:

- 1. On the **Populations Screen**, enter the Classes in this new Population, eg. 9A, 9B, 9C as shown on the previous page. [See page 16 of the Handbook]
- 2. On the **Students & Choices Screen** [page 18], click on **Import Students** and then click on **Import** in section 2.
- 3. On the **Import Screen**, at **Step 1**, browse for the Excel file produced by SIMS, and ensure that you choose 'xls-style' in the Delimiter field:
- 4. When you click on **Preview my File** you should see the same information (same fields) that you saw in the Excel file at the bottom of the previous page.
- 5. At **Step 2** select the correct field for each box, as shown here:

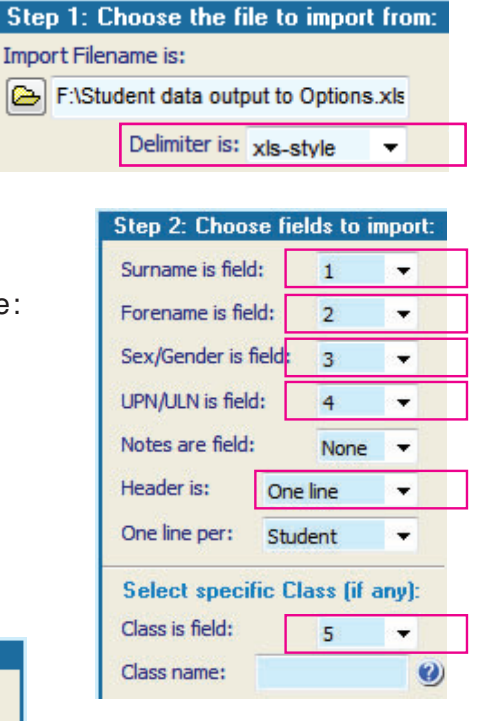

Then click the Preview the Import button, and check that the data looks correct (ie. same as on page 3):
Step 3: Preview of students who will be imported:

| Preview the Im       | port >             |         |                   |              |                     |
|----------------------|--------------------|---------|-------------------|--------------|---------------------|
| This is what the stu | dents will look li | ke in ( | Options if you ch | oose to impo | ort them in Step 4. |
| Surname              | Forename(s)        | Sex     | UPN               | Class        | Notes               |
| Adams                | Steven             | М       | 831721623090      | 9A           |                     |
| Benson               | Laura              | F       | 941531613065      | 9A           |                     |

If all looks OK then you can do Step 4: A Import Students

If you are asked about students in classes not in the current Population, choose 'Ignore'.

7. You can then go to the **Students & Choices Screen** [page 18] to do any editing of this data.

When you have all the students loaded into the program, then you can enter their Subject **Choices**, as explained on pages 20-21 of the orange **Options Handbook**. You can do it:

- either manually, by collecting their Choices on paper and then typing them into **Options**,
- or using the **TOOLS** feature, which collects their Choices electronically, either by the parents / pupils typing them in, or by your Careers Counsellor using **TOOLS** while counselling the pupils.

If you have difficulty hosting **TOOLS** on your school's server then see: http://www.studentoptions.co/ Follow the links, which offer you low-cost or **free** hosting depending on the features you want.

Note : See page 1 for a note about getting the completed data back into SIMS.

SIMS SEARCH

## Exporting from SIMS : an alternative method

This is an alternative to the method described on pages 2-3.

Go to General Student List Report, then Filter, then click and drag the required fields into the table, then rearrange by click and drag on the column headers, then export, as shown in the screenshots below:

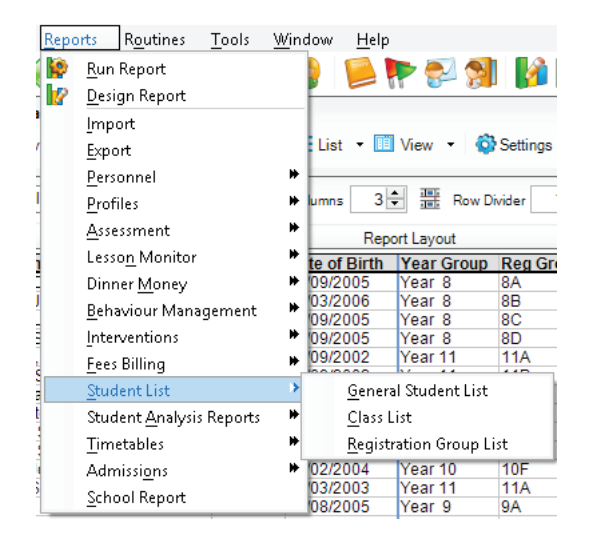

|                                                                                                    | Descript                                    | tars                                                                        | 2  | ×      |             |
|----------------------------------------------------------------------------------------------------|---------------------------------------------|-----------------------------------------------------------------------------|----|--------|-------------|
| Ref Plan<br>Ref Types<br>In Registration Gras<br>In Bands<br>Whe study<br>Who do not study<br>The at pend<br>Born on the Sth. 15<br>Whose birthday is<br>Males<br>Females<br>Other Reids | Code<br>10<br>11<br>12<br>13<br>7<br>8<br>9 | Description<br>Year 10<br>Year 11<br>Year 12<br>Year 13<br>Year 7<br>Year 9 |    |        | ESCHARIZINE |
|                                                                                                    |                                             |                                                                             | ок | Cancel |             |

| Data Area                  | Select Data Area            | sims Run a Screen Based Report |                                       | ?       |
|----------------------------|-----------------------------|--------------------------------|---------------------------------------|---------|
| ard $\checkmark$           | Standard 🗸                  | Layout Options                 |                                       |         |
| : Details 🗸 🗸              | Registration Details 🗸 🗸    | Use a predefined layout        | General Student List as of 29/01/2019 |         |
| Name                       | Admission Number            | Supply your own layout         |                                       |         |
| Il Sumame<br>Il Forename   | NC Year<br>Enrolment Status | Output raw XML                 |                                       |         |
| lle Names<br>arred Surname | UPN<br>ULN                  | Output Options                 |                                       |         |
| erred Forename             | House                       | Output type                    |                                       |         |
| der<br>of Pith             | Head of House               | Open                           | Excel ~                               |         |
|                            | Date of Leaving             | ⊖ Save to file                 |                                       |         |
| r Group                    | Boarder Status              | 1                              |                                       |         |
| Group                      | Exam Number                 | -                              |                                       |         |
| gistration Tutor           | UCI                         |                                | 01                                    | <u></u> |
| ick Note                   | Tier                        |                                | OK                                    | Cance   |

Our thanks to Debbie Hayton and Michael Scott and Jim Borcherds for their help in preparing this document.